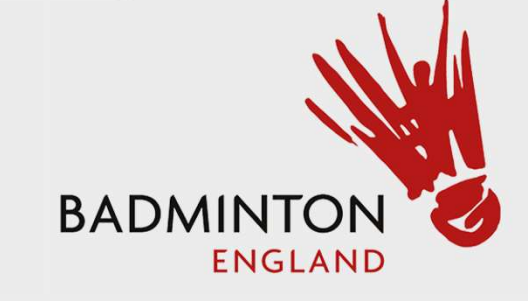

## Tournament Software User Guide

Southport & District Badminton League 2021-22, Sponsored by Master Lock and Safe

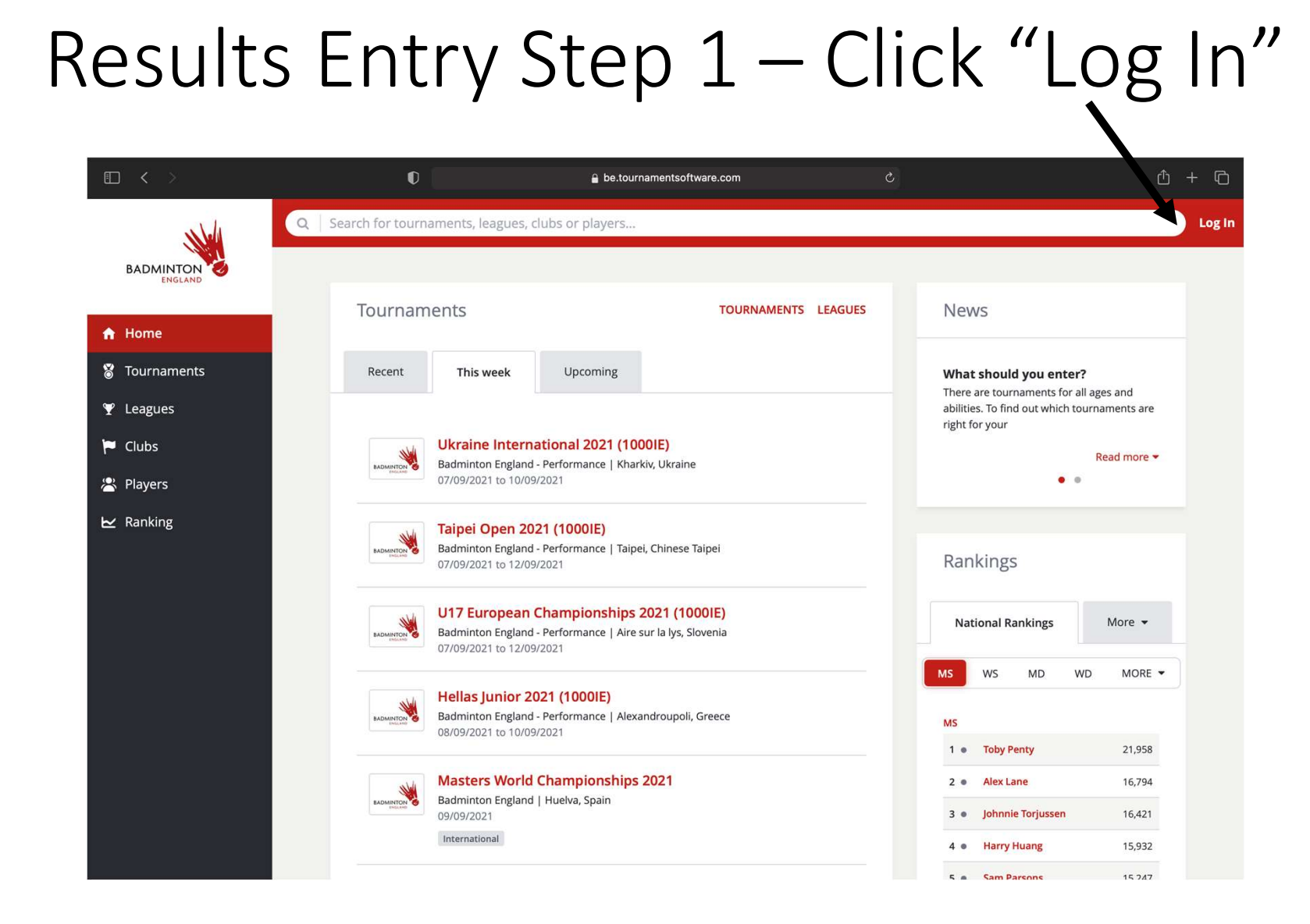

### Step 2 – Enter credentials and Login

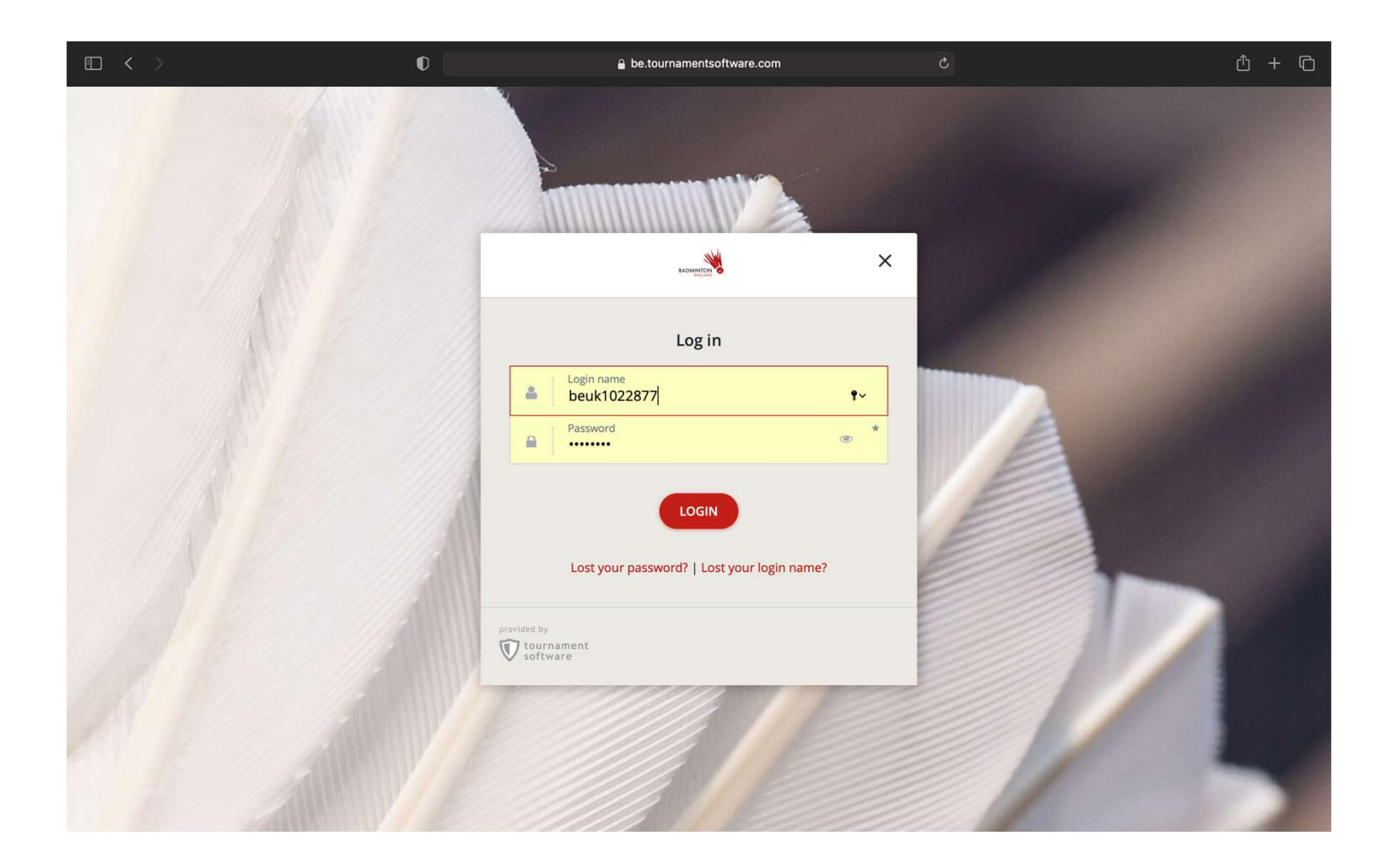

Step 3- Select "Leagues" on the left hand side. Search for our league. Then select our League

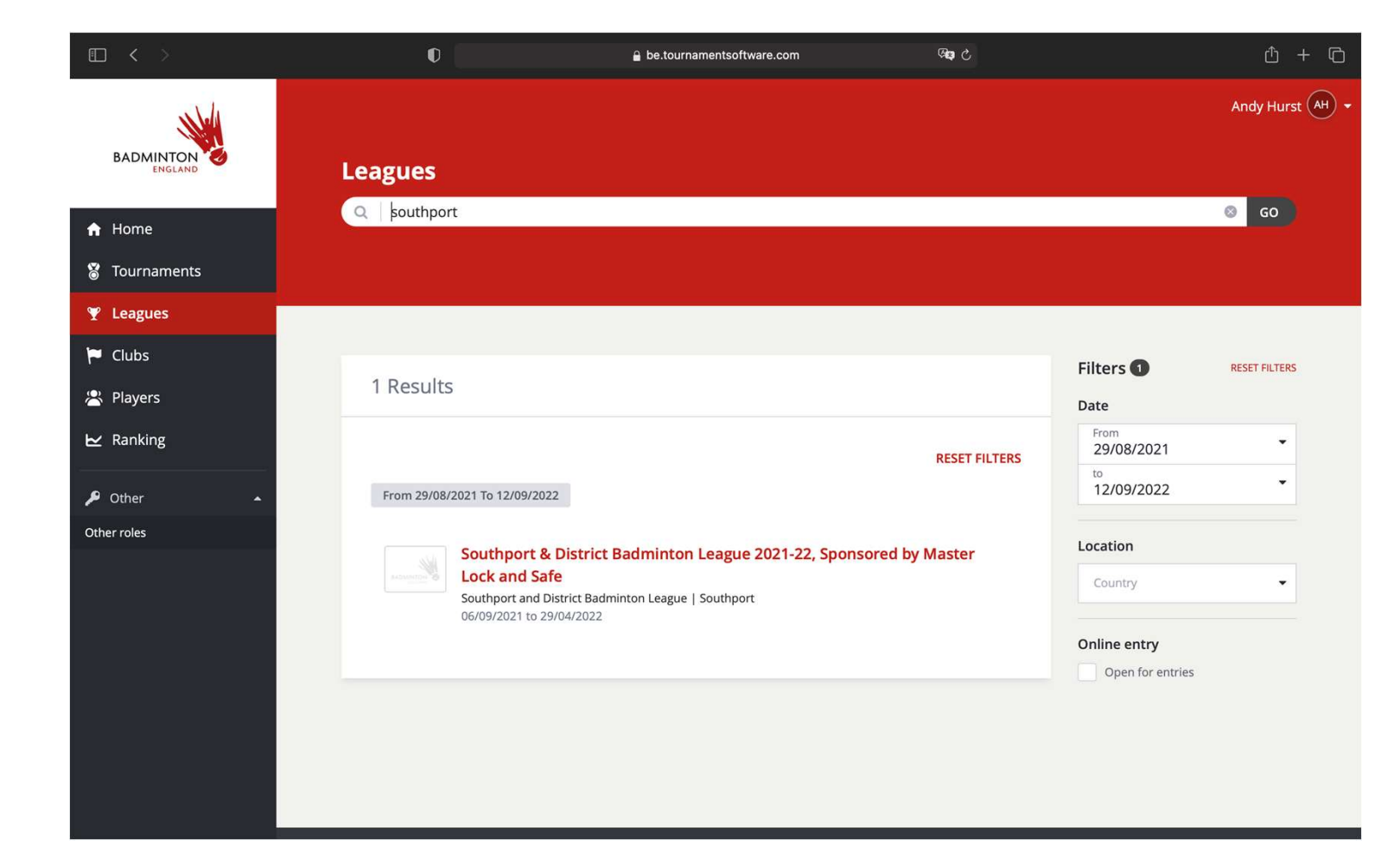

### Step 4 – Select "Matches"

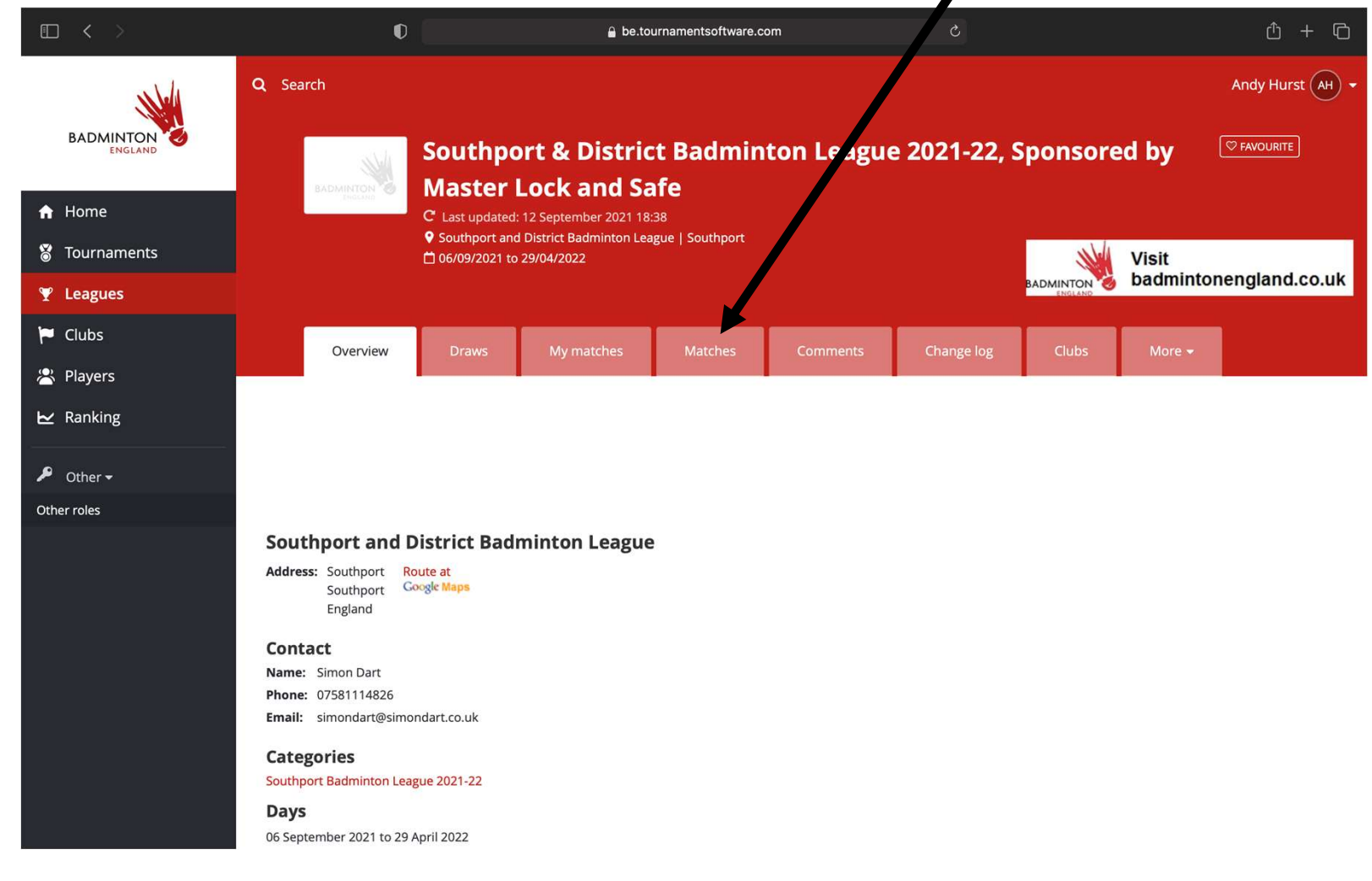

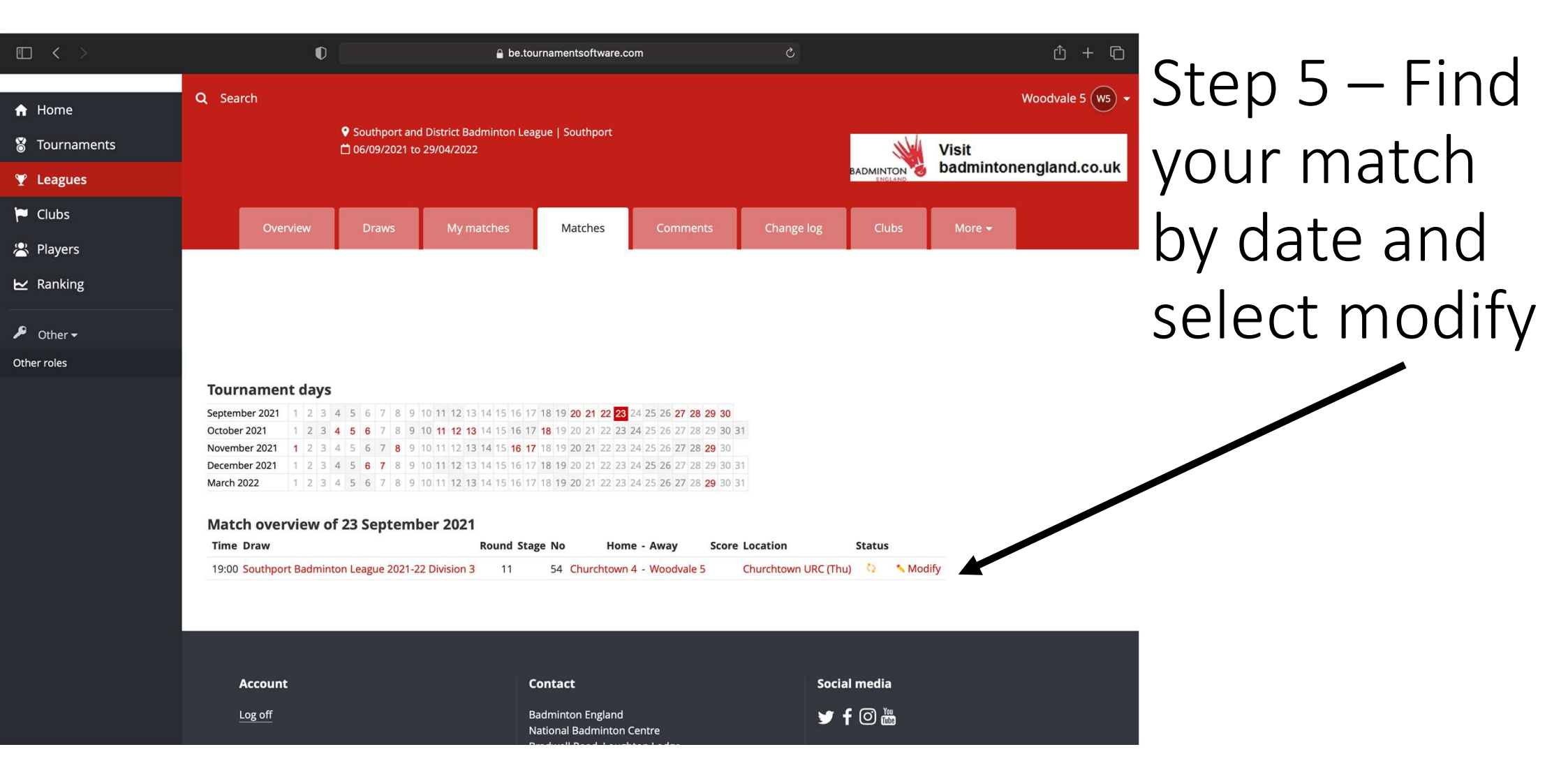

### Step 6 – Select "Enter rubber results"

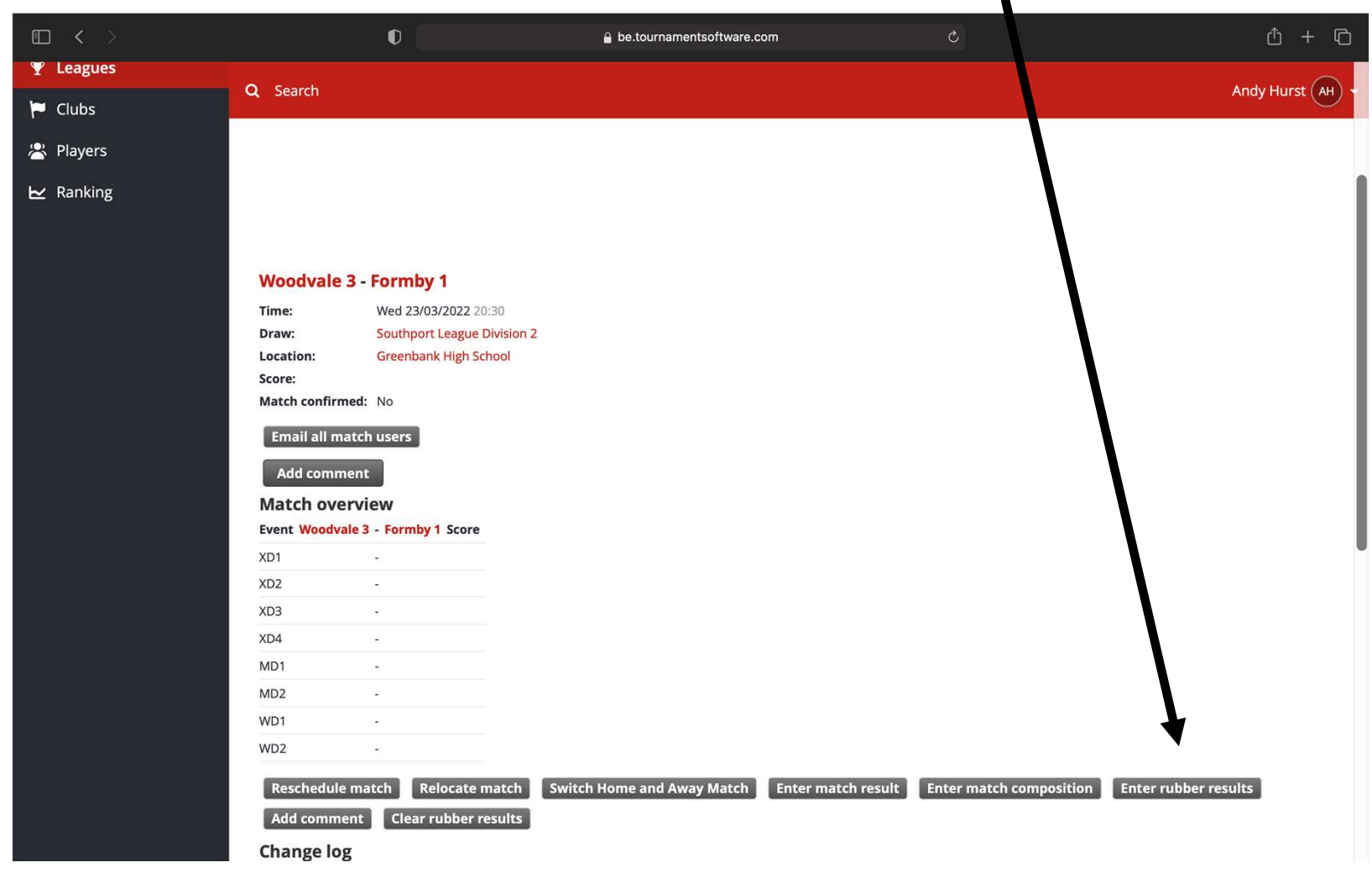

Step 7 – Add players from dropdown lists. For XD games the female player must be entered first

#### Enter results for: Woodvale 3 - Formby 1

- Time: Wed 23/03/2022 20:30
- Draw: Division 2 Southport League Division 2

#### Location: Greenbank High School

#### Manager:

O You can submit players for each individual match using the selection lists. If a player is not yet present in the selection list for your team, you can add the player with the Add player option in the team's menu below. The selection lists are filtered based on the gender for each individual match.

You can enter results for each game using the '3-1' notation. When you submit a partial game result the form will attempt to create a valid score when leaving the individual match

|     | Woodvale 3 🔻                | 0  | - 0 Formby 1                |    | Winner                       | Score                                 |                    |
|-----|-----------------------------|----|-----------------------------|----|------------------------------|---------------------------------------|--------------------|
|     | <select player=""></select> | \$ | <select player=""></select> | \$ | Coloct winners               |                                       |                    |
| XD1 | <select player=""></select> | \$ | <select player=""></select> | \$ | <select winner=""></select>  | <b>*</b>                              | Disable Scoring Va |
| VD2 | <select player=""></select> | \$ | <select player=""></select> | \$ | <select winner=""></select>  |                                       |                    |
| XDZ | <select player=""></select> | \$ | <select player=""></select> | \$ |                              |                                       | Disable Scoring va |
| ¥02 | <select player=""></select> | \$ | <select player=""></select> | \$ | < Colort winnor>             |                                       |                    |
| XD3 | <select player=""></select> | \$ | <select player=""></select> | \$ | Select Winner>               | · · · · · · · · · · · · · · · · · · · | Disable Scoring Va |
|     | <select player=""></select> | \$ | <select player=""></select> | \$ | <select winner=""></select>  |                                       |                    |
| XD4 | <select player=""></select> | \$ | <select player=""></select> | \$ |                              |                                       | Disable Scoring Va |
|     | <select player=""></select> | \$ | <select player=""></select> | \$ | Coloct winners               |                                       |                    |
| MD1 | <select player=""></select> | \$ | <select player=""></select> | \$ | <select willier=""></select> | • • • • • • • • • • • • • • • • • • • | Disable Scoring Va |
|     | <select player=""></select> | \$ | <select player=""></select> | \$ | Coloct winners               |                                       |                    |
| WD2 | <select player=""></select> | \$ | <select player=""></select> | \$ | <select winner=""></select>  | • I                                   | Disable Scoring Va |

# Step 8 – Once players are added – click check form (any errors will show)

| 100 | Chambers, Sam (M)                           | •         | Mulligan, Gary (M)                      |                                                         |
|-----|---------------------------------------------|-----------|-----------------------------------------|---------------------------------------------------------|
| XD4 | Johnson, Ellen (F)<br>Bennett, Andrew (M)   | <b>‡</b>  | Whaley, Doreen (F)Wilkinson, Martin (M) | <select winner=""></select>                             |
| MD1 | Aberdein, Mark (M)<br>Banham, Malcolm (M)   | <b>\$</b> | Hopwood, Paul (M)                       | <select winner="">  Constant Select Winner&gt;</select> |
| MD2 | Baxendale, Richard (M)<br>Blakely, Andy (M) | <b>†</b>  | Woodward, Ben (M)Raper, Keith (M)       | <select winner=""></select>                             |
| WD1 | Banham, Julie (F)<br>Bennett, Elizabeth (F) | <b>‡</b>  | Adams, Helen (F)                        | <select winner=""></select>                             |
| WD2 | Johnson, Alex (F)<br>Lowery, Faye (F)       | <b>\$</b> | Whaley, Doreen (F)Shinnick, Julie (F)   | <select winner=""></select>                             |
| Cle | ear fields Check form                       |           |                                         | Save                                                    |

### Step 9 – Add the scores

| hnson, Tasha (F)<br>perdein, Mark (M)<br>21-20) has an invalid score. Ma<br>etcalfe, Jacqui (F)<br>anham, Malcolm (M) | ♦ Aximum ♦ ♦                                                                                                    | Ormerod, Clare (F)<br>Hopwood, Paul (M)<br>value is 21 or 30 after a setting at<br>Rowlands, Carol (F)                                                                   | <ul> <li>Woodvale 3</li> <li>21.</li> </ul>                                                                                                    |                                                                                                    | Disable Scoring V                                                                                                    |
|----------------------------------------------------------------------------------------------------|----------------------------------------------------------------------------------------------------|----------------------------------------------------------------------------------------------------|----------------------------------------------------------------------------------------------------|----------------------------------------------------------------------------------------------------|----------------------------------------------------------------------------------------------------|
| berdein, Mark (M)<br>21-20) has an invalid score. Ma<br>etcalfe, Jacqui (F)<br>anham, Malcolm (M)                     | ¢<br>aximum<br>¢                                                                                                    | Hopwood, Paul (M)<br>value is 21 or 30 after a setting at<br>Rowlands, Carol (F)                                                                                         | <ul><li>♦</li><li>¥</li><li>¥</li></ul>                                                                                                    | ▼ 22-20  21-20                                                                                                    | Disable Scoring \                                                                                                    |
| 2 <b>1-20) has an invalid score. M</b> a<br>etcalfe, Jacqui (F)<br>anham, Malcolm (M)                                 | aximum<br>\$<br>\$                                                                                                    | value is 21 or 30 after a setting at<br>Rowlands, Carol (F)                                                                                                    | 21.                                                                                                    |                                                                                                    |                                                                                                    |
| etcalfe, Jacqui (F)<br>anham, Malcolm (M)                                                                             | ¢<br>\$                                                                                                    | Rowlands, Carol (F)                                                                                                    |                                                                                                    |                                                                                                    |                                                                                                    |
| anham, Malcolm (M)                                                                                                    | \$                                                                                                    |                                                                                                    | ♦ Colort winnon                                                                                                    |                                                                                                    |                                                                                                    |
|                                                                                                    |                                                                                                    | Hopwood, Paul (M)                                                                                                    | ¢                                                                                                    | •                                                                                                    | Disable Scoring V                                                                                                    |
| ewnham, Carrie (F)                                                                                                    | \$                                                                                                    | Wolfe, Victoria (F)                                                                                                    | Colort winner                                                                                                    |                                                                                                    |                                                                                                    |
| nambers, Sam (M)                                                                                                    | \$                                                                                                    | Mulligan, Gary (M)                                                                                                    | ¢                                                                                                    | •                                                                                                    | Disable Scoring V                                                                                                    |
| hnson, Ellen (F)                                                                                                    | \$                                                                                                    | Whaley, Doreen (F)                                                                                                    | ¢                                                                                                    |                                                                                                    |                                                                                                    |
| ennett, Andrew (M)                                                                                                    | \$                                                                                                    | Wilkinson, Martin (M)                                                                                                    | ♦ Select wither>                                                                                                    |                                                                                                    | Disable Scoring V                                                                                                    |
| oerdein, Mark (M)                                                                                                    | \$                                                                                                    | Hopwood, Paul (M)                                                                                                    | Colort winner                                                                                                    |                                                                                                    |                                                                                                    |
| anham, Malcolm (M)                                                                                                    | \$                                                                                                    | Hunt, Tony (M)                                                                                                    | ¢                                                                                                    | •                                                                                                    | Disable Scoring V                                                                                                    |
| axendale, Richard (M)                                                                                                 | \$                                                                                                    | Woodward, Ben (M)                                                                                                    | ¢)                                                                                                    |                                                                                                    |                                                                                                    |
| akely, Andy (M)                                                                                                    | \$                                                                                                    | Raper, Keith (M)                                                                                                    | <ul> <li>♦</li> </ul>                                                                                                    | •                                                                                                    | Disable Scoring V                                                                                                    |
| anham, Julie (F)                                                                                                    | \$                                                                                                    | Adams, Helen (F)                                                                                                    | Coloring and the second second sec                                                                                                    |                                                                                                    |                                                                                                    |
| ennett, Elizabeth (F)                                                                                                 | \$                                                                                                    | Lewis, Alison (F)                                                                                                    | <select winner=""></select>                                                                                                    | Ť                                                                                                    | Disable Scoring V                                                                                                    |
| hnson, Alex (F)                                                                                                    | \$                                                                                                    | Whaley, Doreen (F)                                                                                                    | ¢                                                                                                    |                                                                                                    |                                                                                                    |
| owery, Faye (F)                                                                                                    | \$                                                                                                    | Shinnick, Julie (F)                                                                                                    | <select winner=""></select>                                                                                                    | •                                                                                                    | Disable Scoring V                                                                                                    |
| h<br>er<br>ar<br>ar<br>ar                                                                                             | nson, Ellen (F)<br>nnett, Andrew (M)<br>erdein, Mark (M)<br>nham, Malcolm (M)<br>kely, Andy (M)<br>nham, Julie (F)<br>nnett, Elizabeth (F)<br>wery, Faye (F) | nson, Ellen (F)<br>nnett, Andrew (M)<br>erdein, Mark (M)<br>ham, Malcolm (M)<br>kely, Andy (M)<br>ham, Julie (F)<br>nnett, Elizabeth (F)<br>wery, Faye (F)<br>chock form | nson, Ellen (F)<br>nnett, Andrew (M)<br>erdein, Mark (M)<br>ham, Malcolm (M)<br>kely, Andy (M)<br>ham, Julie (F)<br>nnett, Elizabeth (F)<br>kely, Andy (F)<br>ham, Julie (F)<br>ham, Julie (F) | nson, Ellen (F)       +       Whaley, Doreen (F)       +         nnett, Andrew (M)       +       Wilkinson, Martin (M)       +         erdein, Mark (M)       +       Hopwood, Paul (M)       +         ham, Malcolm (M)       +       Hopwood, Paul (M)       +         kely, Andy (M)       +       Woodward, Ben (M)       +         nham, Julie (F)       +       Adams, Helen (F)       +         nham, Julie (F)       +       Adams, Helen (F)       +         nson, Alex (F)       +       Whaley, Doreen (F)       +         wery, Faye (F)       +       Whaley, Doreen (F)       + | nson, Ellen (F)       +       Whaley, Doreen (F)       +         nnett, Andrew (M)       +       Wilkinson, Martin (M)       +         erdein, Mark (M)       +       Hopwood, Paul (M)       +         ham, Malcolm (M)       +       Hopwood, Paul (M)       +         wendale, Richard (M)       +       Hunt, Tony (M)       +         Kely, Andy (M)       +       Woodward, Ben (M)       +         ham, Julie (F)       +       Adams, Helen (F)       +         ham, Julie (F)       +       Adams, Helen (F)       +         hamon, Alex (F)       +       Whaley, Doreen (F)       +         wery, Faye (F)       +       Select winner>       + |

While filling in the scores, the check form button can be used. If an invalid score is added, it will highlight the issue as shown

## Step 10 – Once the form is complete and results are valid, click save

|     | Champers, Sam (IVI)                         | Ŧ                      | wulligan, Gary (w)                          | <b>~</b> |            | _  |                         |                            |
|-----|---------------------------------------------|------------------------|---------------------------------------------|----------|------------|----|-------------------------|----------------------------|
| XD4 | Johnson, Ellen (F)<br>Bennett, Andrew (M)   | <b>\$</b>              | Whaley, Doreen (F)<br>Wilkinson, Martin (M) | \$<br>\$ | Formby 1   | \$ | 13-21 💙 13-21 💙         | Disable Scoring Validation |
| MD1 | Aberdein, Mark (M)<br>Banham, Malcolm (M)   | <b>\$</b><br><b>\$</b> | Hopwood, Paul (M)<br>Hunt, Tony (M)         | \$<br>\$ | Woodvale 3 | \$ | 21-12 23-21             | Disable Scoring Validation |
| MD2 | Baxendale, Richard (M)<br>Blakely, Andy (M) | <b>\$</b>              | Woodward, Ben (M)<br>Raper, Keith (M)       | \$<br>\$ | Formby 1   | \$ | 12-21 🖌 12-21 🖌         | Disable Scoring Validation |
| WD1 | Banham, Julie (F)<br>Bennett, Elizabeth (F) | <b>\$</b>              | Adams, Helen (F)<br>Lewis, Alison (F)       | \$       | Formby 1   | \$ | 12-21 🖍 21-12 🖌 12-21 🖍 | Disable Scoring Validation |
| WD2 | Johnson, Alex (F)<br>Lowery, Faye (F)       | <b>†</b>               | Whaley, Doreen (F)<br>Shinnick, Julie (F)   | \$<br>\$ | Woodvale 3 | \$ | 21-10 21-14             | Disable Scoring Validation |
| Cle | ear fields Check form                       |                        |                                             |          |            |    |                         | Save Cancel                |

### Step 11 – Match overview will show

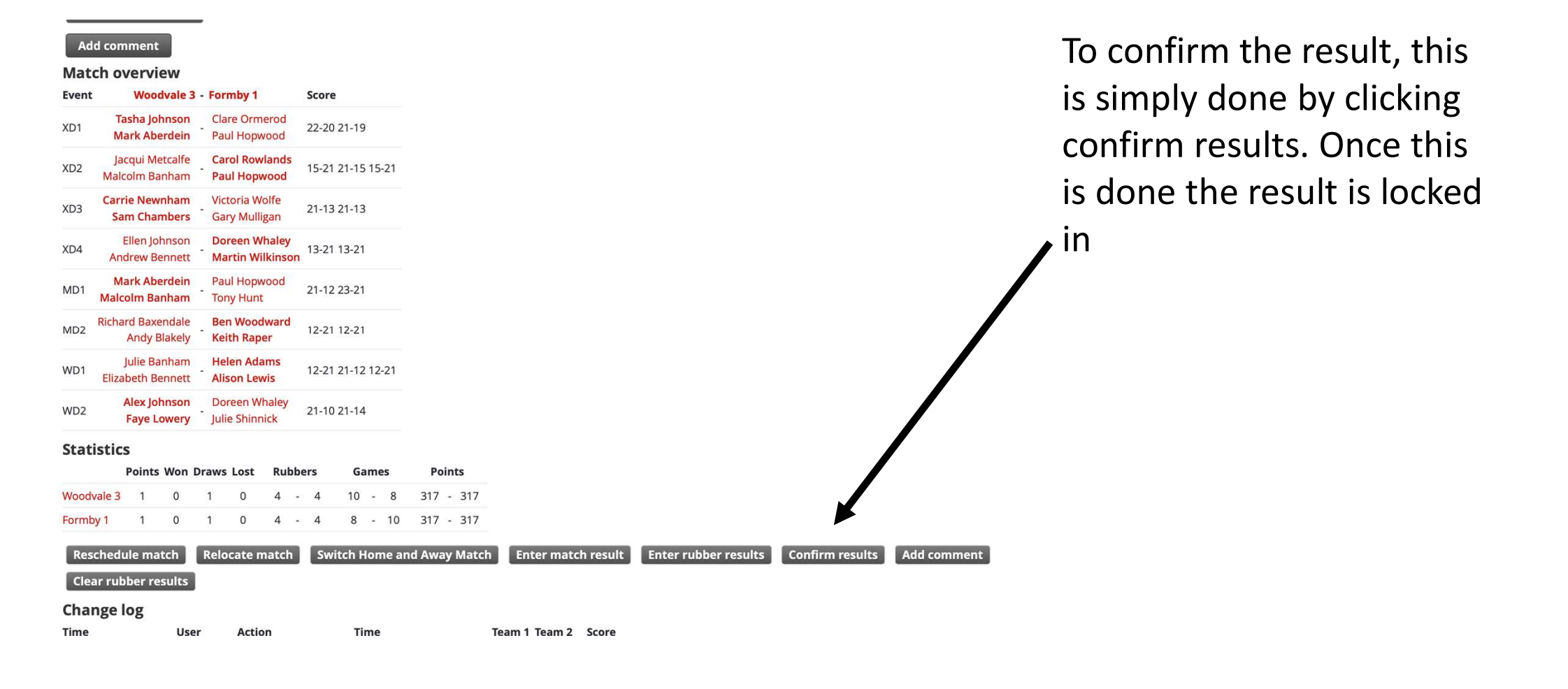

### Audit – there is a full log for every match

#### STATISTICS

|            | Points | Won | Draws | Lost | Ru | bbe | rs | Ga | me | es | Po  | int | S   |
|------------|--------|-----|-------|------|----|-----|----|----|----|----|-----|-----|-----|
| Woodvale 3 | 1      | 0   | 1     | 0    | 4  | -   | 4  | 10 | -  | 8  | 317 | -   | 317 |
| Formby 1   | 1      | 0   | 1     | 0    | 4  | -   | 4  | 8  | -  | 10 | 317 | -   | 317 |

Revoke confirmation Add comment

#### **Change log**

| Time                 | User       | Action               | Time                   | Team 1     | Team 2   | Score |
|----------------------|------------|----------------------|------------------------|------------|----------|-------|
| Sun 12/09/2021 23:15 | Andy Hurst | Match confirmed      |                        |            |          |       |
| Sun 12/09/2021 23:09 | Andy Hurst | Result entered       | Wed 23/03/2022 20:30   | Woodvale 3 | Formby 1 | 4-4   |
| Sun 12/09/2021 23:02 | Andy Hurst | Result entered       | Wed 23/03/2022 20:30   | Woodvale 3 | Formby 1 |       |
| Tue 24/08/2021 21:57 | Andy Hurst | Location changed     | -> Greenbank High Sch  | loc        |          |       |
| Tue 24/08/2021 21:57 | Andy Hurst | Planned time changed | -> Wed 23/03/2022 20:3 | 30         |          |       |

### Adding any comments

Step 1 – Select Add Comment in the match overview screen

Step 2 – Add comment into box and select save

#### Woodvale 3 - Formby 1: 4-4

| Time:                                         | Wed 23/03/2                            |                                   |    |
|-----------------------------------------------|----------------------------------------|-----------------------------------|----|
| Draw:                                         | Southport L                            |                                   |    |
| Location:                                     | Greenbank                              | Add comment Woodvale 3 - Formby 1 |    |
| Score:                                        | 4-4                                    |                                   |    |
| Rubber results enter                          | ed: Andy Hurst                         |                                   |    |
| Match confirmed:                              | No                                     |                                   |    |
| \rm Warnings:                                 | This match l                           |                                   |    |
| Add comment                                   |                                        |                                   |    |
| Match overviev                                | V                                      |                                   |    |
| Match overviev                                | V<br>ale 3 - Formby 1                  |                                   | 1. |
| Match overviev<br>Event Woodva<br>Tasha Johns | V<br>ale 3 - Formby 1<br>son Clare Orr | Save Back                         | 1. |

### Comments then show on match overview screen

| Match | confirmed:         | No                                |                   |                                  |  |  |  |  |  |
|-------|--------------------|-----------------------------------|-------------------|----------------------------------|--|--|--|--|--|
| 🔔 Wai | rnings:            | This match has an unknown player. |                   |                                  |  |  |  |  |  |
| Ema   | il all match usei  | rs                                |                   |                                  |  |  |  |  |  |
| Add   | l comment          |                                   |                   |                                  |  |  |  |  |  |
| ×     | ×                  |                                   |                   |                                  |  |  |  |  |  |
| wv3 p | layer turned up at | 8:30                              |                   |                                  |  |  |  |  |  |
|       |                    |                                   |                   | Andy Hurst (12/09/2021 23:25:54) |  |  |  |  |  |
| Mato  | h overview         |                                   |                   |                                  |  |  |  |  |  |
| Event | Woodvale           | 3 - Formby 1                      | Score             |                                  |  |  |  |  |  |
| XD1   | Tasha Johnsor      | Clare Ormerod                     | 22-20 21-19       |                                  |  |  |  |  |  |
|       | Mark Aberdeir      | Paul Hopwood                      |                   |                                  |  |  |  |  |  |
| XD2   | Jacqui Metcalfe    | Carol Rowlands                    | 15-21 21-15 15-21 |                                  |  |  |  |  |  |
|       | Malcolm Banham     | Paul Hopwood                      |                   |                                  |  |  |  |  |  |
|       | - · · ·            |                                   |                   |                                  |  |  |  |  |  |

### Watkinson Trophy

The Watkinson Trophy is in same format as a standard league match – with the addition of 'MS'. This is where the handicap is entered. A generic player profile name will be created for this, and you add that profile for this event

#### Add comment

#### **Match overview**

.....

 Event Southsands 2 (SS2)
 - Victoria Hall 1 (VH1) Score

 XD1

 XD2

 XD3

 XD4

 MD1

| Add comment Cl   | ear rubber results |               |
|------------------|--------------------|---------------|
| Reschedule match | Relocate match     | Switch Home a |
| MS               | -                  |               |
| WD2              | -                  |               |
| WD1              | -                  |               |
| MD2              |                    |               |